## How to Create an Absence in Workday

- 1. Open Workday
- 2. Once in a workday, you should open the menu. The menu is located on the top left corner.

- 3. Scroll down to find Absence. There will be a little suitcase icon beside it.
- 4. Once in Absences you should see 3 sections; Request, View, and Available Balance.
- 5. To create an absence you are going to be under the Request section.
- 6. Hit the button that says Request Absence.
- 7. You will see a calendar pop up. To the left of the calendar will be the days that you have left. You can see the total at the bottom of that column.
- 8. Select the day that you wish to take off i the calendar.
- 9. Click on the day and a button should pop up that says 1 day request.
- 10. Hit that button and a box will pop up. It will state the day that you have chosen.

|                                                                                                    | Request                                  |                                                                    |            |                       | ١                                             | View             |                 |        |          |  |
|----------------------------------------------------------------------------------------------------|------------------------------------------|--------------------------------------------------------------------|------------|-----------------------|-----------------------------------------------|------------------|-----------------|--------|----------|--|
|                                                                                                    | Request Absence                          |                                                                    |            |                       |                                               | My Absence       |                 |        |          |  |
|                                                                                                    |                                          | Correct My Absence                                                 |            |                       |                                               | Absence Balance  |                 |        |          |  |
|                                                                                                    |                                          |                                                                    |            |                       |                                               |                  |                 |        |          |  |
|                                                                                                    | Requ                                     | Request Return from Leave of Absence                               |            |                       |                                               |                  |                 |        |          |  |
|                                                                                                    | Available I                              | Balance                                                            | as of Toda | y                     |                                               |                  |                 |        |          |  |
|                                                                                                    | Does not include future absence requests |                                                                    |            |                       |                                               |                  |                 |        |          |  |
|                                                                                                    | 7 Hours - Birt                           | hday                                                               |            |                       |                                               |                  |                 |        |          |  |
|                                                                                                    | 0 Hours - Per                            | sonal                                                              |            |                       |                                               |                  |                 |        |          |  |
|                                                                                                    | 33.54 Hours - Vacation                   |                                                                    |            |                       | View       My Absence         Absence Balance |                  |                 |        |          |  |
|                                                                                                    |                                          |                                                                    |            |                       |                                               |                  |                 |        |          |  |
| Bal                                                                                                    | ance as of                               |                                                                    | Today      | > Februa              | ary 2018 $^{\sim}$                            |                  |                 |        |          |  |
| 02/                                                                                                    | 13/2018 💼                                |                                                                    | Sunday     | Monday                | Tuesday                                       | Wednesday        | Thursday        | Friday | Saturday |  |
| Per Plan<br>Floating Holiday<br>16 Hours<br>(Floating Holiday (Hours))                                                      |                                          |                                                                    | 28         | 29                    |                                               | 31               | 1               | 2      | 3        |  |
| (Floating Holiday (Hours))<br>Paid Time Off<br>00 Hours<br>(Sick (Hours), Vacation (Hours))<br>Total<br>0 Days<br>106 Hours |                                          |                                                                    | 4          | 5                     | 6                                             | 7                | 8               | 9      | 10       |  |
|                                                                                                    |                                          | (1)                                                                | 11         | 12                    | 13                                            | 14<br>Cory Young | 15              | 16     | 17       |  |
|                                                                                                    |                                          |                                                                    | 18         | 19<br>President's Day | 20                                            | 21               | 22              | 23     | 24       |  |
|                                                                                                    |                                          |                                                                    | 25         | 26<br>Marcus Severin  | 27                                            | 28               | 1               | 2      | 3        |  |
|                                                                                                    | 4 Days - Request Ab                      | sence                                                              | ľ          |                       |                                               |                  |                 |        |          |  |
| can                                                                                                    |                                          | Request time off ×                                                 |            |                       |                                               |                  |                 |        |          |  |
|                                                                                                    |                                          | Men                                                                | Member     |                       |                                               |                  |                 |        |          |  |
|                                                                                                    |                                          | Katie Stark 👻                                                      |            |                       |                                               |                  |                 |        |          |  |
|                                                                                                    |                                          | Time off policy                                                    |            |                       |                                               |                  | 16d available = |        |          |  |
| e off in                                                                                                    |                                          | Date                                                               |            |                       |                                               |                  |                 |        |          |  |
|                                                                                                    |                                          | Total: 8d                                                          |            |                       |                                               |                  |                 |        |          |  |
| ld                                                                                                    | рор                                      | <ul> <li>Weekends and holidays won't count as days off.</li> </ul> |            |                       |                                               |                  |                 |        |          |  |
| Pob                                                                                                    |                                          | Note                                                               |            |                       |                                               |                  |                 |        |          |  |
|                                                                                                    |                                          | 30                                                                 | anner vac  |                       |                                               |                  |                 |        |          |  |
| 0.                                                                                                    | lt                                       |                                                                    |            |                       |                                               |                  |                 |        |          |  |
| se                                                                                                    | en. Cancel SUBMIT                        |                                                                    |            |                       |                                               |                  |                 |        |          |  |
|                                                                                                    |                                          |                                                                    |            |                       |                                               |                  |                 |        |          |  |

You must then select the type of day you want to use, ex vacation, sick, etc.

- 11. Hit the button to confirm.
- 12. You will be brought to a page that shows your absence request.
- 13. That's it! You're done!